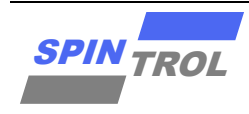

使用指南

SPC1068 ISP 工具使用指南

## 概述

用户可以使用 ARM 官方提供的 ULINK2 工具,通过 Debug 接口,将应用程序下载到 SPC1068 芯 片中。除此之外,Spintrol 公司提供了专门的 ISP 工具,帮助用户通过 UART 实现代码的下载、调试以及程序加密保护等功能。

注意: 本文档主要以 SPC1068 为例进行介绍。

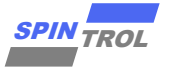

# 目录

| 1                                  | ISP 工具概述              | 7                            |
|------------------------------------|-----------------------|------------------------------|
| 1.1                                | 工具栏                   | 8                            |
| 1.2                                | 状态栏                   | 8                            |
| 1.3                                | Program 文件            | 10                           |
| 1.4                                | 代码信息                  | 10                           |
| 1.5                                | Log 窗口                | 10                           |
|                                    |                       |                              |
| 2                                  | 下载程序功能                | 11                           |
| 2<br>3                             | 下载程序功能<br>Security 功能 | 11<br>12                     |
| <b>2</b><br><b>3</b><br>3.1        | 下载程序功能                | <b>11</b><br><b>12</b><br>12 |
| <b>2</b><br><b>3</b><br>3.1<br>3.2 | 下载程序功能                | 11<br>12<br>12<br>13         |

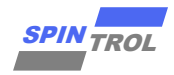

# 图片列表

| 图 1-1: | SPC1068 ISP 工具界面 | 7  |
|--------|------------------|----|
| 图 1-2: | 状态栏图标含义说明        | 8  |
| 图 1-3: | 串口通信参数设置         | 9  |
| 图 1-4: | 添加 Program 文件对话框 | 10 |
| 图 3-1: | Security 设置对话框   | 12 |
| 图 4-1: | ISP 工具 UART 交互界面 | 14 |

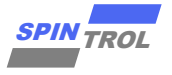

# 表格列表

| 表 | 1-1: | 工具栏图标功能说明 | 8 |
|---|------|-----------|---|
| 表 | 1-2: | 串口状态图标说明  | 9 |

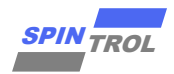

# 版本历史

| 版本  | 日期         | 作者  | 状态       | 变更    |
|-----|------------|-----|----------|-------|
| C/0 | 2024-02-26 | 周佳莉 | Released | 首次发布。 |
|     |            |     |          |       |
|     |            |     |          |       |

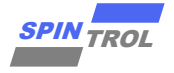

# 术语或缩写

| 术语或缩写 | 描述                         |
|-------|----------------------------|
| ISP   | In System Programing,在系统编程 |

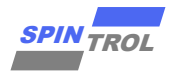

## 1 ISP 工具概述

用户可以使用 ARM 官方提供的 ULINK2 工具,通过 Debug 接口,将应用程序下载 到 SPC1068 芯片中。除此之外, Spintrol 公司提供了专门的 ISP 工具,帮助用户通过 UART 实现代码的下载、调试以及程序加密保护等功能。

ISP 工具运行推荐的环境配置为:

- Windows 7 操作系统
- Microsoft .NET Framework 4.0 及以上版本

如果用户电脑安装的操作系统是 Windows XP,用户需要到 Microsoft 的官网下载并 安装 Microsoft .NET Framework 4.0 组件。否则,无法运行 ISP 工具。

| Prog<br>D:\S<br>Sei<br>Code<br>Star | ram File Proc<br>SpintrolHF\SPC1068<br>Lect File Info 代石<br>t: 0x1FFF8000 | yram文作<br>Project\D<br>▼<br>马信息<br>Siz | 生<br>ebug\Objects\Proje<br>Auto Reload File<br>ce: 0x00000BB8 | 项  |
|-------------------------------------|---------------------------------------------------------------------------|----------------------------------------|---------------------------------------------------------------|----|
| Id                                  | Time                                                                      | Level                                  | Message                                                       | 02 |
| 67                                  | 19:36:50 514                                                              | Info                                   | Tx: FF 6F 63 6F 6C 20 54 65 73 74 21 0A 00 00 00 00 20 0      |    |
| 68                                  | 19:36:50 583                                                              | Info                                   | Rx: 79                                                        |    |
| 69                                  | 19:36:50 587                                                              | Info                                   | Tx: 32 CD                                                     |    |
| 70                                  | 19:36:50 588                                                              | Info                                   | Rx: 79                                                        |    |
| 71                                  | 19:36:50 588                                                              | Info                                   | Tx: 01 DB 6E 04 00 4F                                         |    |
| 72                                  | 19:36:50 588                                                              | Info                                   | Rx: 79                                                        |    |
| 73                                  | 19:36:50 590                                                              | Success                                | : Verify OK!                                                  | H  |
| 74                                  | 19:36:50 590                                                              | Info                                   | Tx: 32 CD                                                     |    |
| 75                                  | 19:36:50 591                                                              | Info                                   | Rx: 79                                                        |    |
| 76                                  | 19:36:50 591                                                              | Info                                   | Tx: 02 FD LOg窗口                                               |    |
| 77                                  | 19:36:50 593                                                              | Info                                   | Rx: 79                                                        |    |
| <b>78</b>                           | 19:36:50 595                                                              | Success                                | : Download code to Flash successfully!                        |    |
| 79                                  | 19:36:50 595                                                              | Info                                   | Set BOOT FIN high and reset chip to run!                      |    |
| •                                   |                                                                           |                                        | III                                                           | +  |

图 1-1: SPC1068 ISP 工具界面

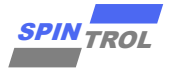

用户运行 ISP 工具后,可以看到如错误!未找到引用源。所示的界面。在错误!未找 到引用源。中,每个功能组件都用红色矩形框进行了标记。下面就逐一介绍各个功能组 件的功能及使用方法。

#### 工具栏 1.1

工具栏 Device 列表中包含 ISP 工具目前能够支持的芯片名称: Port 列表中包含用户 电脑上连接的所有可用的串口信息,用户需要从中选择所需的串口。工具栏中其他图标 功能说明见错误!未找到引用源。。

| 图标           | 说明                                                 |
|--------------|----------------------------------------------------|
| 0            | 表明串口处于关闭状态,单击该按钮则会打开相应的串口,同时该图标                    |
|              | 变为 🕛                                               |
| •            | 表明串口处于打开状态,单击该按钮则会关闭相应的串口,同时该图标                    |
| •            | 变为♀                                                |
| •            | 擦除芯片中的程序(前提条件是 BOOT 脚拉低后 Reset 芯片)                 |
| *            | 设置当前串口的通信参数,单击该按钮会弹出错误!未找到引用源。所示                   |
| 3 <b>9</b> 7 | 的对话框                                               |
| 4            | 芯片加密信息设置,单击该按钮弹出错误!未找到引用源。所示的对话框                   |
| -            | 下载程序                                               |
| 0            | 清空 Log 窗口                                          |
|              | 表明 Log Auto-Scroll 功能开启,单击该按钮则会关闭 Auto-Scroll 功能,同 |
| 1            | 时图标变为≤                                             |
|              | 表明 Log Auto-Scroll 功能关闭,单击该按钮则会开启 Auto-Scroll 功能,同 |
| 1            | 时图标变为峯                                             |
|              | 单击该按钮会弹出 ISP 工具的相关说明信息                             |

表 1-1: 工具栏图标功能说明

#### 状态栏 1.2

状态栏中各个图标的含义如错误!未找到引用源。所示。

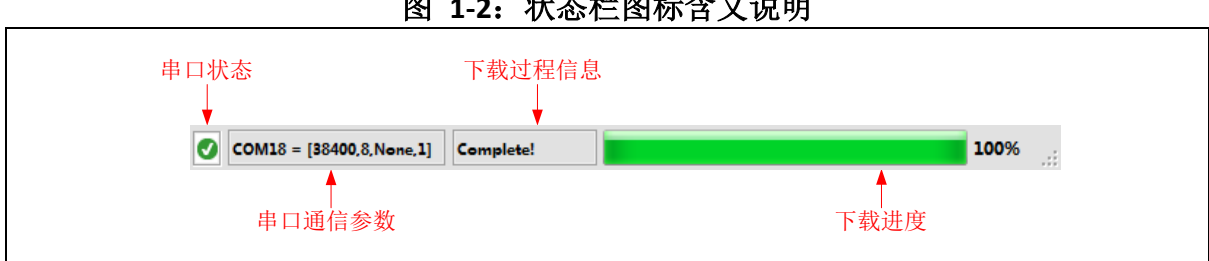

图 1-2: 状态栏图标含义说明

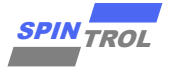

错误!未找到引用源。中所示串口状态图标表示串口已被成功打开,串口其他状态 的图标如错误!未找到引用源。所示。

| Status Icon | Description               |
|-------------|---------------------------|
| •           | 表明 ISP 工具未发现可用的串口         |
| 0           | 表明串口状态未知,一般 ISP 工具打开后为该图标 |
| 8           | 表明串口打开或者关闭时出错             |
| •           | 表明串口处于关闭状态                |
| 0           | 表明串口处于打开状态                |

表 1-2: 串口状态图标说明

此外,串口通信参数[38400, 8, None, 1]含义为: 波特率 38400bps、Data Bits 为 8、 无校验、Stop Bit 为 1。在下载程序时,SPC1068 的 UART 参数配置为 8 Data Bits、None Parity、1 Stop Bit。因此,用户需要确保串口相关参数的配置与 SPC1068 保持一致。通 信波特率参数可由用户根据需要自行设定。用户可以单击工具栏上的图标**章**进行串口参 数的设置,对话框如错误!未找到引用源。所示。

| 📼 Serial port set | tup for [CON | 141] |        |  |
|-------------------|--------------|------|--------|--|
| Port:             | COM41        | •    | ок     |  |
| Baud rate:        | 38400        |      |        |  |
| Data:             | 8            | -    | Canaal |  |
| Parity:           | None         | •    | Cancer |  |
| Stop:             | 1            | •    |        |  |
|                   |              |      |        |  |

图 1-3: 串口通信参数设置

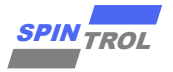

### 1.3 Program 文件

Program 文件选项用来选择要下载到芯片中的 HEX 格式文件。单击错误!未找到引用源。中的 Select File 按钮,会弹出如错误!未找到引用源。所示的文件对话框。用户选中相应的 HEX 文件,确认即可。另外,如果勾选 Auto Reload File,则 ISP 工具在每次下载程序时,都会重新装载选中的 HEX 文件并提取文件中的数据;如果未勾选,那么每次下载到芯片中的数据都是第一次选择 HEX 文件时的数据,即使后面 HEX 文件被更新过,也不会被下载到芯片中。

| M 打开<br>CO マ M 《 Project )                                                                                                    | Template > Objects      | ▼ 4 / 搜索 Objects | <mark>بر</mark><br>م |  |
|----------------------------------------------------------------------------------------------------|-------------------------|------------------|----------------------|--|
| 组织 ▼ 新建文件夹                                                                                                    |                         |                  | = - 1 0              |  |
| ₩ 视频 ▲                                                                                                    | 名称 ^                    | 修改日期             | 类型                   |  |
|                                                                                                    | 🔊 Project.hex           | 2016/5/21 19:25  | HEX 文件               |  |
| <ul> <li>禁 计算机</li> <li>≦ System (C:)</li> <li>□ Data (D:)</li> <li>□ Data (D:)</li> <li>□ hfhuang (\\192.</li> <li>□ spintrol (\\192.:</li> <li>□ Incoming (\\19:</li> <li>□ Validation (\\19</li> </ul> |                         |                  | ,                    |  |
| 文件名(                                                                                                    | <u>N</u> ): Project.hex | ✓ Hex File(*.hex | •                    |  |

图 1-4: 添加 Program 文件对话框

### 1.4 代码信息

代码信息是用来给用户提供程序的起始地址以及程序大小(字节)信息。这些信息都是从选中的 HEX 文件中提取的。

#### 1.5 Log 窗口

Log 窗口用来显示 ISP 操作信息、错误提示以及程序下载等信息。用户需要特别留意黄色和红色背景的信息:黄色背景 Log 代表警告信息;红色背景 Log 代表错误信息。

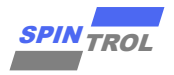

# 2 下载程序功能

SPC1068 ISP 工具提供两种 Download 选项: Download to Flash 和 Download to SRAM。 Download to Flash 意味着用户的程序会被下载到芯片的内部 Flash; 而 Download to SRAM 则意味着用户的程序被直接下载到芯片内部的 SRAM 中云运行。

使用 SPC1068 ISP 工具下载程序时,需要将 Boot Pin (GPIO0) 接低电平,然后按下 RESET 按键,此时 Boot Loader 就进入程序下载模式:

- 如果用户选择 Download to Flash 选项,那么当用户按下 ISP 工具上的下载↓按键后, Boot Loader 会将通过 UART 接收到的数据写到 Flash 中。当程序下载成功后,用户 需要将 Boot Pin 接高电平,然后按下 RESET 按键, Boot Loader 就会将 Flash 中的程 序装载到 SRAM 中执行。
- 如果用户选择 Download to SRAM 选项,那么当用户按下 ISP 工具上的下载↓按键 后,Boot Loader 会将通过 UART 接收到的数据写到 SRAM 中。当程序下载成功后,Boot Loader 就会直接执行 SRAM 中的程序。

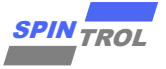

## 3 Security 功能

对于 SPC1068, ISP 工具提供两种方式的加密措施: Debug 锁定和代码加密。用户可 以单击错误!未找到引用源。中工具栏上的图标 →进行 Security 功能设置,对话框如错 误!未找到引用源。所示。

| Security Settings                                                                                  |
|----------------------------------------------------------------------------------------------------|
| Security Settings                                                                                  |
| ☑ Debug Lock Debug锁定 Generate Key                                                                  |
| 90 E4 3B 2B A3 8A OF 43 85 1C A9 E3 C8 4A FB 3E                                                    |
|                                                                                                    |
| ☑ Encrypt Code 代码加密                                                                                |
| E6 1F 10 66 ED 1A 70 45 B9 6E 99 90 06 67 15 A4<br>B7 6E 04 12 8E OF D2 4A 85 BA DB 05 FA AB 99 7D |
| Cancel OK                                                                                          |

图 3-1: Security 设置对话框

#### 3.1 Debug 锁定

该功能主要是用来锁定 SPC1068 芯片的 Debug 模块。如果用户勾选了错误!未找到 引用源。中的 Debug Lock 选项,同时用户还需要设定长度为 16 字节的密码,那么 ISP 工具会在下载程序时将这些信息传递给芯片,芯片会将这些信息加密后存储于芯片内部。 当芯片再次启动后,Debug 模块就会处于关闭状态,防止其他人员通过 Debug 接口获取 芯片内部的数据。

当芯片的 Debug 锁定功能开启后,如果需要更新芯片中的程序,那么用户需要将之前设定的密码传递给 Boot Loader 进行校验。如果密码校验正确,那么 Boot Loader 会继续进行程序的下载;如果密码校验失败,那么 Boot Loader 就会拒绝程序下载请求并擦除芯片 Flash 中的原有数据。

| 沉音. | - | Debug 锁定功能仅在用户选择 Download to Flash 选项时有效;            |
|-----|---|------------------------------------------------------|
| 仁忌: | - | 当 Debug 锁定功能开启后,Boot Loader 会拒绝 Download to SRAM 请求。 |

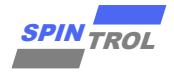

#### 3.2 代码加密

代码加密功能是用来对用户的原始程序进行加密,防止其他人员通过反汇编技术获取用户源程序。如果用户勾选了错误!未找到引用源。中的 Encrypt Code 选项,那么 ISP 工具会在下载程序时将加密用的 KEY (32 字节)传递给芯片,Boot Loader 会利用这些 KEY 将用户程序进行加密后写入 Flash 中。程序下载完成后,芯片会将这些 KEY 加密后存储于芯片内部。当芯片再次上电后,Boot Loader 会将 Flash 中的程序进行解密,然后 装载到 SRAM 中,最后执行 SRAM 中的程序。

| 计查  | - | 代码加密功能仅在用户选择 Download to Flash 选项时有效;             |  |  |  |  |  |  |  |  |
|-----|---|---------------------------------------------------|--|--|--|--|--|--|--|--|
| 仁忌: | - | 密钥 KEY 为 32 字节数据,如果 Boot Loader 解密失败, Flash 中原有的程 |  |  |  |  |  |  |  |  |
|     |   | 序数据会被擦除。                                          |  |  |  |  |  |  |  |  |

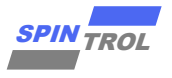

## 4 UART 通信交互

ISP 工具为了方便用户使用 UART 调试程序,还特别集成了 UART 通信交互功能,如错误! 未找到引用源。所示。

图 4-1: ISP 工具 UART 交互界面

| Device SPC1068 • Port COM41 • ① ◆ ◆ 读                                                                                                    | SPINTROL ISP Tool v2.2.0      | Projection      | 140 |         | 0.0 |   | • X                                        |  |
|----------------------------------------------------------------------------------------------------|-------------------------------|-----------------|-----|---------|-----|---|--------------------------------------------|--|
| Program Chip   Vart Communication   Menory Area <br>STC1068 Debug Test!<br>Receive选项<br>Clear<br>Save<br>Transmit选项<br>Clear<br>读行符<br>Clear<br>Send | Device SPC1068 - Port C       | COM41 - 🕕       | 🗣 🌒 | 🌣 🔒   🧷 |     |   |                                            |  |
| Receive选项<br>Stop<br>Clear<br>Save<br>Transmit选项<br>Clear<br>Save                                                                                    | Program Chip Uart Communicati | ion Memory Area |     |         |     |   | ]                                          |  |
| ■ Stop<br>Clear<br>Save<br>Transmit选项<br>Clear<br>● 班区数据<br>● 换行符<br>Clear<br>● Quite Former 10 Clear<br>● Send                                      | F                             | Receive选项       |     |         |     |   |                                            |  |
| Save<br>Transmit选项<br>Clear<br>Send                                                                                                    |                               |                 |     |         |     |   | Stop                                       |  |
| Transmit选项<br>□ ਮ¤x数据<br>□ 换行符<br>Clear<br>Send                                                                                                    |                               |                 |     |         |     | - | Save                                       |  |
| Clear<br>Send                                                                                                    |                               | Transmit选项      | Į   |         |     | ^ | <ul> <li>□ HEX数据</li> <li>□ 换行符</li> </ul> |  |
|                                                                                                    |                               |                 |     |         |     | * | Clear<br>Send                              |  |
|                                                                                                    |                               | e               |     |         |     | Ť | 100%                                       |  |

从**错误!未找到引用源。**可以看出, UART 交互界面主要分为两大部分:上半部分为 Receive 选项,下半部分为 Transmit 选项。

Receive 选项包含以下功能:

- Receive 窗口:接收芯片 UART 发送出来的数据,以 ASCII 格式进行显示;
- Clear 按钮: 单击该按钮则会清空 Receive 窗口中的信息;
- Save 按钮: 单击该按钮则会将 Receive 窗口中的信息以文本形式保存在本地;
- Stop 勾选项:如果勾选该选项, ISP 工具会停止显示从芯片 UART 接收到的数据。

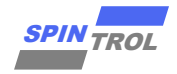

Transmit 选项包含以下功能:

- Transmit 窗口: 接收用户要发送的数据;
- Clear 按钮: 单击该按钮则会清空 Transmit 窗口中的数据;
- Send 按钮: 单击该按钮则会将 Transmit 窗口中的数据发送给芯片的 UART;
- HEX 数据:如果勾选该选项,则表明 Transmit 窗口中的数据是 HEX 数据,用户输入数据时, 需要用空格将各个 HEX 字节数据分开;如果未勾选该选项,则表明 Transmit 窗口中的数据 为字符数据;
- 换行符:如果勾选该选项, ISP 工具会在发送的数据结尾自动加上换行符。